# Vejledning til udgiftsbilag

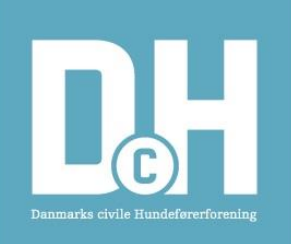

den 17/7 2024

## Åben bilaget i Adobe Acrobat Reader

Det er muligt at det vil virke i andre pdf-visere, men jeg har ikke afprøvet det. Adobe Acrobat Reader er et gratis program som kan hentes her: <u>https://get.adobe.com/dk/reader/</u>

Det anbefales altid at hente et nyt bilag fra hjemmesiden (<u>https://dch-danmark.dk</u>), så er du sikker på at det er det nyeste du bruger.

Du finder bilagene i menuen "Dokumenter / Blanketsamling".

## Bilaget er opdelt i to dele.

### Del 1 udfyldes af beløbsmodtageren.

Når alle oplysninger er indtastet, sendes bilaget til den økonomiansvarlige i udvalget.

#### Kørsel

Det samlede antal kilometer indtastes i feltet "Kørsel i alt".

Registreringsnummer og kørslens hovedpunkter (adresser) angives.

Husk at kørselsgodtgørelse kun er skattefrit, hvis du kører i din egen bil.

### Del 2 udfyldes af udvalget.

#### Udfyld alle felter.

Felterne "Udvalg", "Aktivitet" og "Bogføringskonto" er 'drop-down'-lister, hvor der skal vælges en af de forud indtastede tekster.

Når alle oplysninger er udfyldt, sendes bilaget til uddannelsesudvalget LUU-bilag@dch-danmark.dk

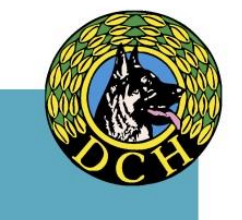